# <u>การใช้งาน DVR CAR-D006 เบื้องต้น</u>

## วิธีการใช้งานกล้องติดรถยนตร์ CAR-D006

1.นำ DTV เชื่อมต่อเข้ากับสาย Car Charger ให้เรียบร้อยจากนั้นกดปุ่ม Power เพื่อเปิดการใช้งาน

2. โหมดการบันทึกจะทำงานอัต โนมัติเมื่อทำการเปิดกล้อง DVR ในระว่างที่ทำการบันทึกจะปรากฏคำว่า REC อยาบนหน้า จอและ ไฟ LED สีเขียวจะกระพริบ กล้องจะทำการบันทึกเหตุการณ์ทั้งหมดลงใน Micro SDHC Card

\*เมื่อต้องการหยุดบันทึกให้กดปุ่ม "Ok" เพื่อสิ้นสุดการบันทึก

#### วิธีการเปิดไฟล์บันทึกจาก Micro SDHC Card ด้วย USB

1.ทำการเชื่อมต่อกล้อง DVR เข้ากับคอมพิวเตอร์ด้วยสาย USB Cable ( Window XP , 7 เท่านั้น ) เมื่อทำการเชื่อมต่อ เรียบร้อยแล้วหน้าจาแสดงผลจะเปลี่ยนเป็นสีฟ้าพร้อมกับกำว่า MSDC

 2.เข้าไปที่ My Computer ท่าจะเห็น drive ของ USB ที่ท่านได้ทำการเชื่อมต่อเข้าไปซึ่งจะมีชื่อว่า "Removeable Disk" (เหมือนการเชื่อมต่อ USB เข้ากับ Harddisk ทั่วไป)

3. ไฟล์ที่ท่านได้ทำการบันทึกไว้ทั้งหมดก่อนหน้านี้จะถูกเก็บอยู่ในไฟลเดอร์ DCIM/xxxDSCIM ไฟล์วีดีโอทั้งหมดจะถูก บันทึกเป็นชื่อขึ้นต้นว่า PCITxxxx และจะเป็นไฟล์ตระกูล avi ทั้งหมด

4.สามารถทำการเล่นไฟล์วีดีโอได้ด้วยโปรแกรม Window Media Player( โดยปกติจะแถมมากับระบบปฏิบัติการ Window )

#### วิธีการเปิดไฟล์บันทึกจาก Micro SDHC Card บน TV

1.เชื่อมต่อกล้อง DVR เข้ากับ TV หรือ Av monitor ผ่านสาย Av cable

2.กคปุ่ม "Power" เพื่อเปิคกล้อง DVR จากนั้นเลือก "Playback mode" จากนั้นเล่น ไฟล์ตามที่ท่านต้องการ

### เงื่อนไขการบันทึกวีดีโอต่อความจุของ Micro SDHC Card

|       | Resolution | 2GB     | 4GB     | 8GB      | 16GB     | 32GB     |
|-------|------------|---------|---------|----------|----------|----------|
| Video | 1280*720   | 20 นาที | 40 นาที | 80 นาที  | 160 นาที | 320 นาที |
|       | (720p)     |         |         |          |          |          |
|       | 640*480    | 40 นาที | 80 นาที | 160 นาที | 320 นาที | 640 นาที |
|       | (VGA)      |         |         |          |          |          |